# "国家队"八大"神器"持续发力 民警教你三步锁定账户安全

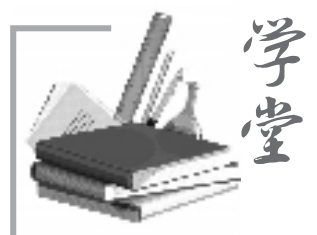

本版主持 熊方嘉

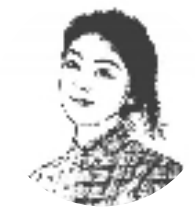

在诈骗手段不断 翻新的当下,老年群 体成为不法分子紧盯 的目标。杭州市反诈 中心中队长罗永此指 出,"百万保障""取消 收费会员服务""涉嫌 犯罪、公检法查账"等 骗局咪惑性极强,不 少老年人因此受骗。

针对此类风险, 反诈"国家队"持续发 力:今年3月,工信部 全面上线"境外来电 提醒服务",当用户接 听境外电话或接收境 外短信时,手机将实 时弹出来源地提醒, 从源头预警跨境诈骗 风险。目前,公安部、 工信部、中国人民银 行已联合推出八大反 诈神器,构筑起全链 条防护网。其中云闪 付"一键查卡"、工信 部"电话卡一证诵查" "全国互联网账号-证通查"等功能,可帮 助老年人快速核查名 下银行卡、电话卡及 互联网账号状态。以 下为具体使用指南:

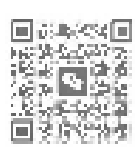

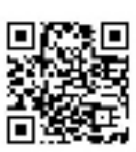

扫码看视频

## 如何使用云闪付"一键查卡"功能

図 かいりし ーんじかん 特定 たいできせいけいまた 2 市場をつきしま 44 -CMI-1-617 建筑和市场中有利用的各个部分计中于中国的市场

0.020

#### 日7.余礼

ረግሬ በማኅር ግር መድረጉ የርሥራ አንድር በማንኛን (25-24) ተተማ የአንድ ተፋር የራይ የተማ የአሳት የሚያውሮቹ የተና በዮጵ መድር አምር በአንድ የ የተና አስፍታት Selignification for a deficient of a second state of a second second s 

在云闪付中授权同意查询银行卡。

1.在手机应用商店搜索并 下载云闪付APP,根据提示注册 账号并进行实名认证。

2.在云闪付首页搜索框中 输入"一键查卡"。

3. 阅读并同意本人银行卡 查询相关的授权提示及相关用 户协议。

4. 通过人脸识别及注册手 机号短信验证,进行身份核验。

5.24 小时内收到短信提醒 后,登录APP查看名下所有银 行卡的开户行及状态信息。

1.打开微信在搜索栏找

2.点击"移动电话卡"选

3.填写本人身份证号码、

4.48小时内短信告知名

手机号,获取并填写短信验证

下电话卡数量及所属运营

商。如"中国电信1张、中国

到"一证通查"小程序。

码,提交查询申请。

移动1张"。

## 如何使用工信部"全国移动电话卡一证通查"功能

项。

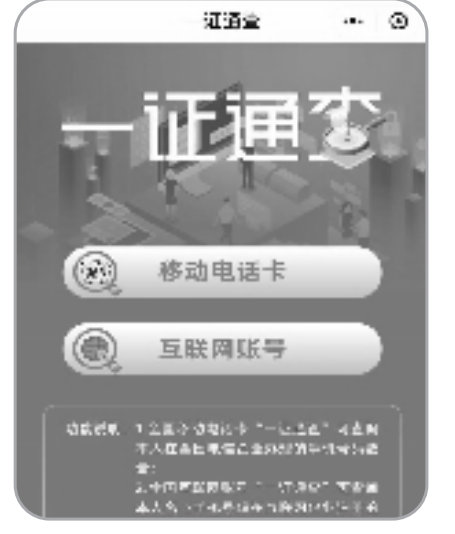

在微信中搜索"一证通查"小程序。

### 如何使用工信部"全国互联网账号一证通查"功能

在小程序"一证通查"中选 请。 择"互联网账号"。

码、手机号后,获取并填写短"微信1个、淘宝2个"。

特别提醒:杭州市反诈中 心中队长罗永此提醒老年朋 友,反诈神器虽能提供有效辅 助,但关键还在于自身防范意 识的提升。建议老年读者多关 注官方媒体发布的反诈防骗案 例,了解常见诈骗套路。

1.同"一键查电话卡", 信验证码,接着提交查询申

3.48小时内短信告知关 2.填写本人身份证号 联的互联网账号数量,如

> 遇到任何可疑情况,第一 时间拨打96110反诈专线咨询 核实,切勿轻信陌生来电、转 账汇款。只有将反诈工具与 自身警惕性相结合,才能真正 守护好养老钱袋子,安享幸福 晚年。

## 八大反诈"神器"

#### 一、国家反诈中心APP

实时预警诈骗电话、短 信,一键举报涉诈线索,核查 可疑账号风险。

#### 二、96110预警专线

公安机关预警劝阻专线, 接到此电话说明可能正遭诈 骗。

#### 三、12381 预警短信

根据涉诈号码自动分析 潜在受害者,发送"陌生链接 勿点"等预警短信。

四、云闪付一键查卡 可查询本人名下的银行 卡信息。

#### 五、电话卡一证通查

可查询本人名下持有的 全国移动电话卡数量。

#### 六、互联网账号通查

可查询本人手机号码关 联的互联网账号。

#### 七、反诈名片

对公安机关预警电话显 示"反诈名片"标识。

#### 八、境外来电提醒

当手机用户接听境外电 话或收到境外短信时,手机弹 窗显示来源国家或地区。

|         | 证通查         | 🛛         |
|---------|-------------|-----------|
| oate    |             |           |
| 全国互联    | 网账号"-       | -让通道"     |
|         | (21年9月)泉川街  | .92<br>   |
|         | 学动写动于信息     |           |
| 日 请输入机  | 大手机号        |           |
| 回 请输入者  | 大身份证号       | 段后 6位     |
| ② 证据入6  | 的原油的        | 双级合适相     |
| 止 市透经   |             | ecax<br>M |
| 2 10 1  | <b>₿</b> ca | 10 Mar    |
| 20 LC M | ≹तत         | S ANE     |

点击"互联网账号"查询。